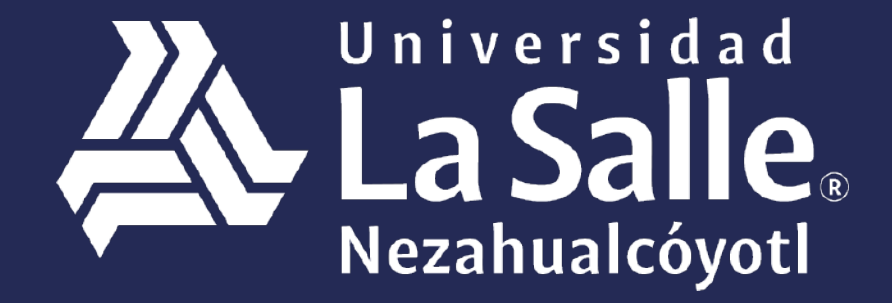

Una comunidad que construye **historias** /

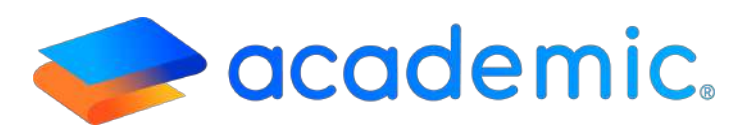

## > Tutorial - Horarios <

Este Instructivo aplica al Alumno en la consulta de su Horario de clase del ciclo escolar vigente y anteriores.

## Sigue los siguientes pasos:

- 1. Ingresar a la siguiente liga: <u>http://ulsaneza.academic.lat</u>
- 2. Ingresar tus datos de acceso (matrícula o correo electrónico y contraseña).

|   | Universidad<br>La Salle<br>Nezahualcóyoti | 0                                  |
|---|-------------------------------------------|------------------------------------|
| * | Correo electrónico                        |                                    |
|   | Contraseña                                |                                    |
|   | Inicia Sesión                             |                                    |
|   | Activar mi cuenta Olvidé mi contrase      | ia                                 |
|   | Google Play                               | <sup>iguelo en el</sup><br>p Store |
|   | 🧼 academic.                               |                                    |

## Se muestra el tablero de panel

| <b></b> | La Salle. =       | alumno · | ~ |
|---------|-------------------|----------|---|
| <b></b> | Bienvenid@ ALUMNO |          |   |
| 縉       | Se Avisos         | T        |   |
| 5       |                   |          |   |
| Ö       |                   |          |   |
| Ð       |                   |          |   |
| P       |                   |          |   |
| 6       |                   |          |   |
|         |                   |          |   |
| ٥       |                   |          |   |

1. Ir al menú principal y dar clic en Inscripciones.

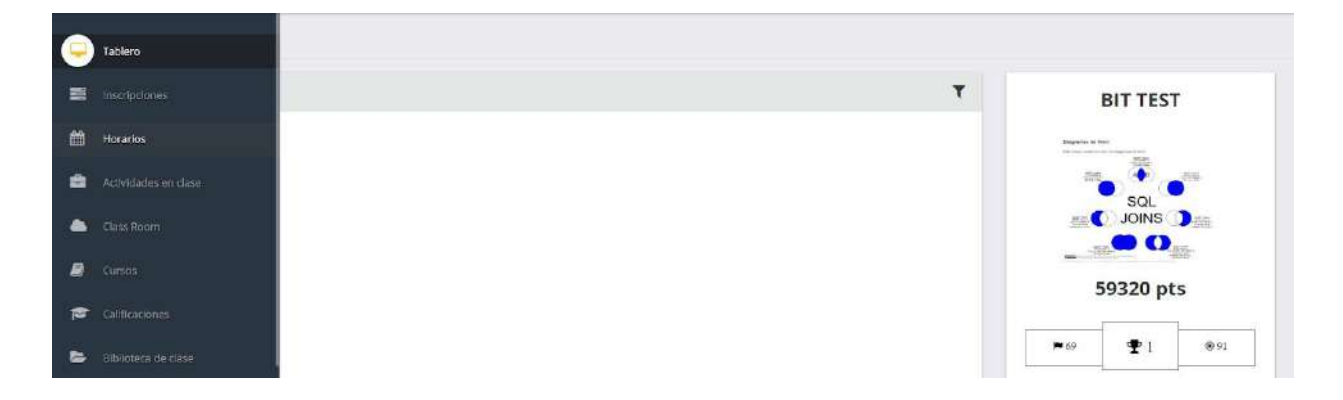

2. La ventana muestra el horario de las asignaturas a las que se encuentra inscrito en el ciclo escolar vigente.

En la esquina superior derecha se encuentra el botón **"Ver más periodos"** que permite hacer la consulta del horario en periodos anteriores.

Esta ventana permite al alumno guardar su Horario o Imprimirlo.

| Horarios                                                                                                    |                                                                                               |                    |
|----------------------------------------------------------------------------------------------------|-----------------------------------------------------------------------------------------------|--------------------|
| Periodo seleccionado: May 19-Ago 19                                                                                                    |                                                                                               | Ver mês periodos + |
| Print - D Save - K 4 Page 1 of 1 + H Q 100% - Q One Page -                                                                                                    |                                                                                               | 7                  |
| inclandarcoyoti                                                                                                    | HORARIOS<br>HORARIOS<br>Oletas<br>Cicle escielli May 19. Age 19<br>Asignatiene: A<br>Cisee: A |                    |
| NitionAntern<br>NitionAntern<br>NitionAntern<br>Nitional Statements<br>Nitional Statements<br>Nitional |                                                                                               |                    |
| Autoricador la el la casa Andrée<br>Kontrajente Altalo<br>Roma el mañal de la<br>Grupes :: Destagogo p.2 : Flortes:                                                                                                    | Carps<br>Acousticioni                                                                         |                    |

3. El formato del Horario muestra la siguiente información:

En el encabezado el Plantel en el que se encuentra inscrito y los datos generales del alumno.

Cada asignatura muestra el Nombre del profesor que la imparte, Plan de estudios, Grupo en el que el alumno tomará clase, el día, la hora y el aula en la que se imparte. La plataforma asigna un color y número a cada asignatura para que el alumno la identifique en el HORARIO DE CLASES.

| La Salle<br>Nezahualcóyotl                                                                                                   |                                                      |                                                                    | HORARIOS         |                               |                   |               |
|----------------------------------------------------------------------------------------------------|------------------------------------------------------|--------------------------------------------------------------------|------------------|-------------------------------|-------------------|---------------|
|                                                                                                    | Alumno:<br>Oferta:<br>Ciclo escolar:<br>Asignaturas: | Rivas Garaío Korla<br>LICENCIATURA EN PEDAGO<br>May 19-Ago 19<br>6 | GÍA<br>Clases:   | 6                             |                   |               |
| ASIGNATURA<br>TEORÍAS Y CORRIENTES PSICOLÓGICAS DEL<br>APPENDIZAJE                                                           |                                                      | HORA U                                                             | INES MARTES MIÉI | HORARIO DE (<br>RCOLES JUEVES | CLASES<br>VIERNES | SÁBADO DOMING |
| Rodriguez Rodriguez Julio<br>Plan de estudios: PE<br>Grupo: Pedagogio 3º Plantel:<br>Lunes 07.00-09.00 A: Aula 1<br>Plantel: | CAMPUS<br>AGUASCALIENTES                             | 10:00 - 13:00                                                      | 3 5              | 4 2                           | 6                 |               |
| Rodriguez Rodriguez Julio<br>Plan de estudios: PE<br>Grupo: Pedagogio 3º Plantel:<br>Jueves 10:00 - 13:00 A: Aula 1          | CAMPUS<br>AGUASCALIENTES                             |                                                                    |                  |                               |                   |               |

## Ha llegado al final de este proceso, esperamos que le haya sido de gran utilidad.

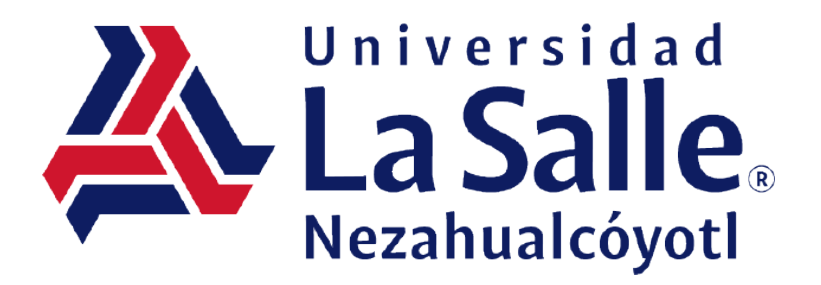